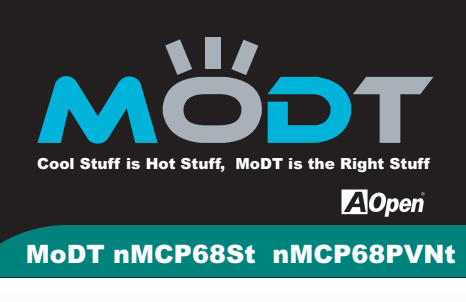

**Enable the Power of mini ITX Form Factor** 

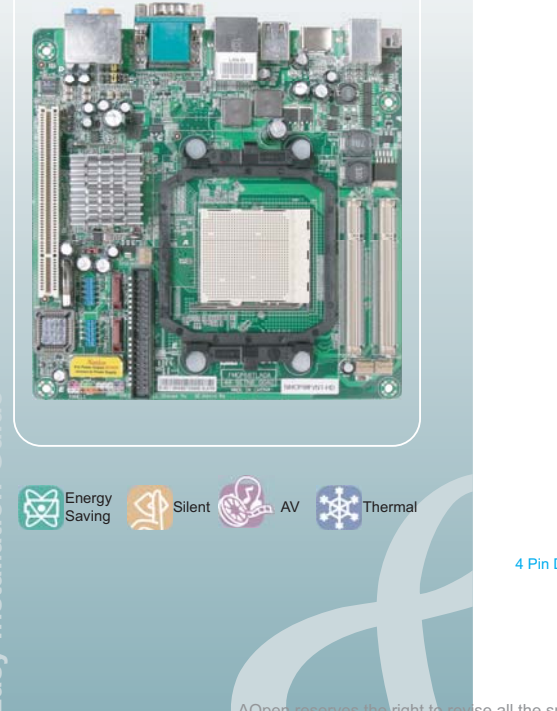

19V DC Ada Conne - MIC-In - Side SUR PS/2 Keyboard USB 2.0 ports VGA port EULT Front audio connector PCI slot Socket AM2 nVIDIA MCP68S / nVIDIA MCP68PVNT SYSFAN 200-pin SODIMM x 2 Support JP14 CMOS clear Jumpe DDRII 533/667 MHz, Max. 4GB S-ATA II connectors Battery USB2.0 connectors BIOS IDE connector 4 Pin DC Power Output connector NBFAN Front Panel cor CPUFAN

The **MrSt AM2** 

HDM

PS/2 Mo

mini ITX motherboard in the world

RJ45 LAN Jack port

100

COM1

(6 1

C ø

. C

vise all the specifications and information contained in this document, which are subject to change without notice.

Installing By Yourself

AOpen

Line In (SPIDF In)

- Rear SUR (SPIDF Out) - Speaker Out - Center/Subwoofer

# **Accessories List**

SPIDF Connector

CHP IDE Cable 135W DC Adaptor IO Bracket S-ATA Cable AOpen Bonus CD

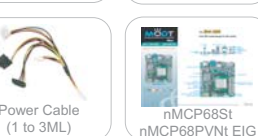

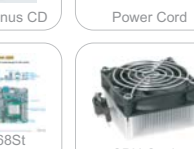

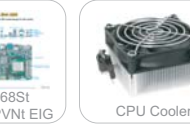

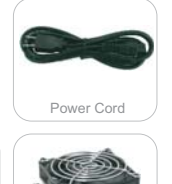

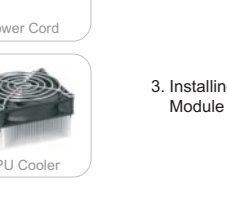

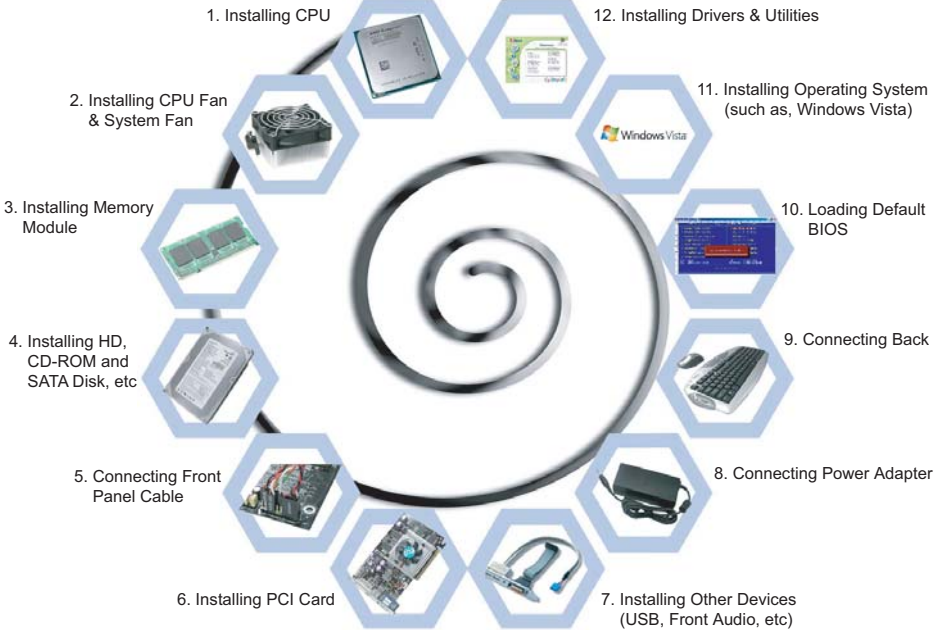

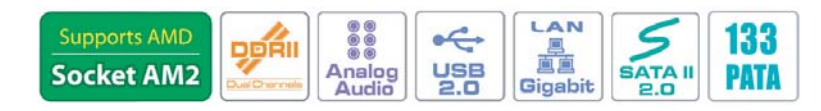

The pictures above may look slightly different from the product you purchased due to our constant product improvement effort.

## 1. Installing CPU

- 1. Erect CPU socket lever up and gently put CPU onto Socket.
- 2. Press lever back to CPU socket, and then it's done.

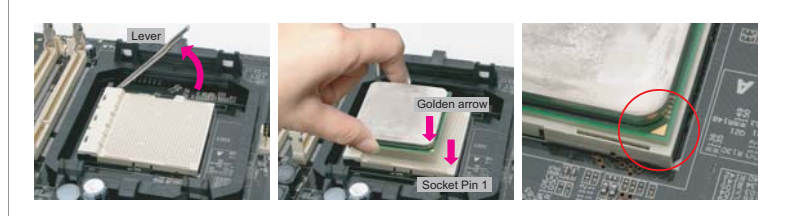

If you do not match the CPU socket Pin 1 and CPU golden arrow well, you may damage the CPU. 2. AMD CPU power consumption can not over 65W !

#### **CPU Frequency Table**

| Spec.   | Model                | ID / L2 / FSB / Ratio / Freq.           | Vender |
|---------|----------------------|-----------------------------------------|--------|
| (DO)45W | Athlon 64 X2 BE-2400 | FB2 / 2*512M / 1000MHz / 11.5 / 2.30GHz | AMD    |
| (DO)45W | Athlon 64 X2 BE-2350 | FB2 / 2*512M / 1000MHz / 10.5 / 2.10GHz | AMD    |
| (DO)45W | Athlon 64 X2 BE-2300 | FB2 / 2*512M / 1000MHz / 9.5 / 1.90GHz  | AMD    |
| (DE)45w | Sempron LE-1200      | FF1 / 512M / 800Hz / 10.5 / 2.10GHz     | AMD    |
| (DD)65w | Athlon 64 X2 4800+   | FB1 / 512K*2 / 1000MHz / 12.5 / 2.50GHz | AMD    |
| (DD)65w | Athlon 64 X2 4400+   | FB1 / 512K*2 / 1000MHz / 11.5 / 2.30GHz | AMD    |
| (DD)65w | Athlon 64 X2 4000+   | FB1 / 512K*2 / 1000MHz / 10.5 / 2.10GHz | AMD    |
| (DD)65w | Athlon 64 X2 3600+   | FB1 / 512K*2 / 1000MHz / 9.5 / 1.90GHz  | AMD    |
| (DE)45w | Athlon 64 3200+      | FF1 / 512K / 1000MHz / 10 / 2.00GHz     | AMD    |
| (CZ)65w | Athlon 64 X2 5200+   | F33 / 1M*2 / 1000MHz 13.0 / 2.60GHz     | AMD    |
| (CZ)65w | Athlon 64 X2 4600+   | F33 / 512K*2 / 1000MHz / 12 / 2.40GHz   | AMD    |
| (CS)65w | Athlon 64 X2 4600+   | F32 / 512K*2 / 1000MHz / 12 / 2.40GHz   | AMD    |
| (CZ)65w | Athlon 64 X2 3800+   | F33 / 512K*2 / 1000MHz / 10 / 2.00GHz   | AMD    |
|         | 1                    | 1                                       |        |

Above table is AMD® AM2 Athlon 64 x 2 / 64, Sempron CPU numbers and simple specification for your reference only.

#### 4. Installing IDE Cable

The motherboard provides one IDE connector which allow you to connect two ATA 33/66/100 IDE devices like HDD.

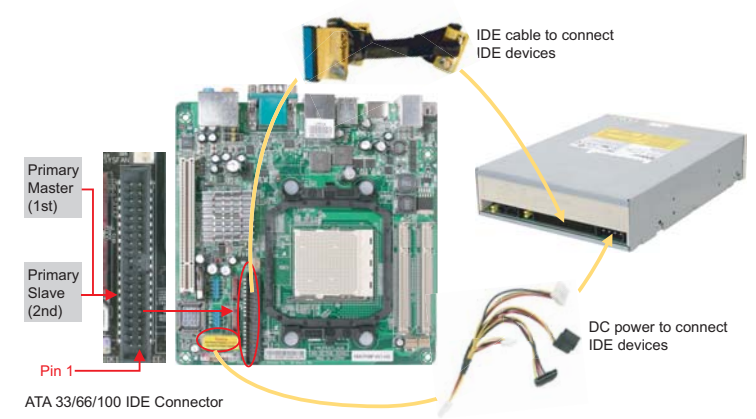

#### 5. Installing SATA Cable

# The mother provides two SATA connectors.

Connect SATA cable to the on board SATA connector. You can find SATA cable in our package (this is SATA signal cable) And please also connect 5V power connector with SATA power cable.

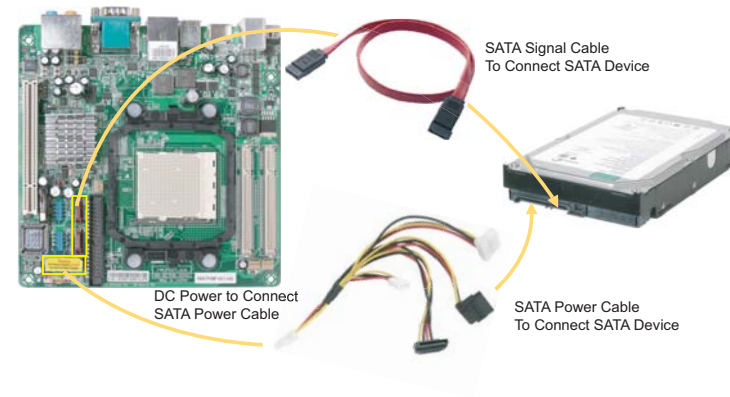

## 2. Installing CPU Cooler

- 1. Before installing the CPU cooler, please first add an even layer of heat paste on the surface of the CPU. Install all the CPU cooler components (Please refer to the cooler manual for detailed installation instructions)
- 2. Please connect the CPU cooler power connector to the CPU\_FAN connector located on the motherboard so that the CPU cooler can properly function to prevent CPU overheating.

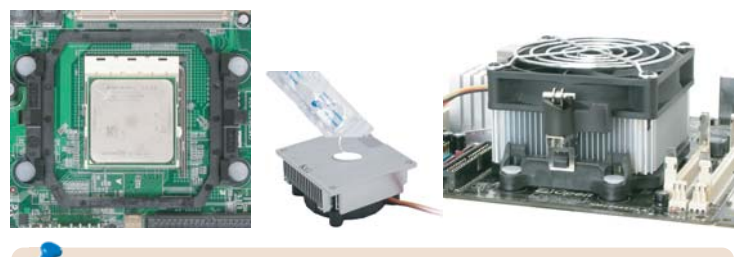

Note: The CPU cooler is option, you could buy cooler you like in retail or contact AOpen.

#### 3. Installing Memory Module

The motherboard provide SODIMM type memory support. There're two SODIMM memory slots which motherboard provided. The installation of memory module as below

- 1. Put the memory module with correct direction. Notice there's one stick to make sure direction is correct.
- 2. Plug in memory module into SODIMM slot with angle 20~30°. Make sure memory moule plug into slot completely
- 3. There're tabs which located in the side of SODIMM holder. Use finger to push memory module vertically until the tabs lock memory module tightly.
- 4. Now, the memory modules have been plugged properly with horizontal flat.

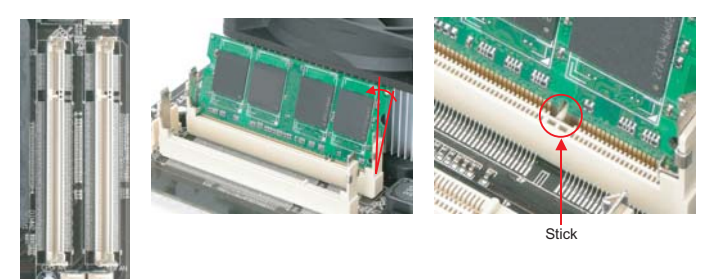

#### 6. PCI Installation

The motherboard provides one PCI slot for users to upgrade his PC functions. for expansion. The PCI cards have SATA II and Firewire and USB cards ... etc.

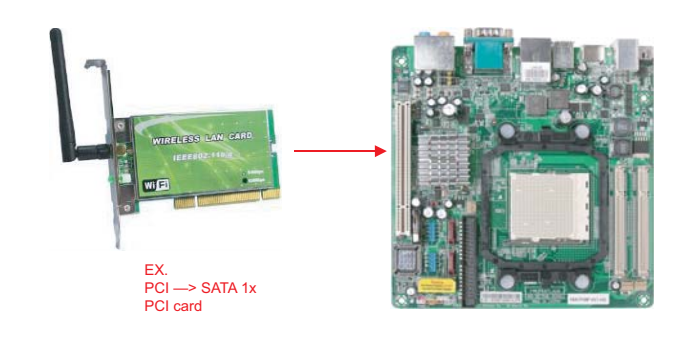

## 7. JP14

You can clear CMOS to restore system default settings. To clear the CMOS, follow the procedure below

- 1. Turn off the system and unplug the DC Adaptor from Connector.
- Locate JP14 and short pins 2-3 for a few seconds.
  Return JP14 to its normal setting by connecting it to Pin 1-2 again.
- 4. Connect DC Adaptorn back to connector.

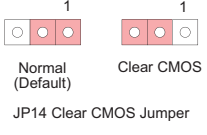

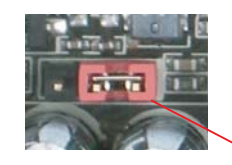

Tip: When should I clear CMOS? 1. Boot fail Forget password 3. Trouble shooting

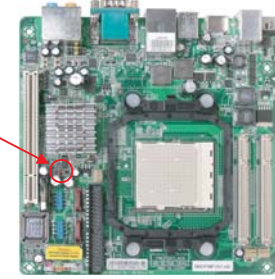

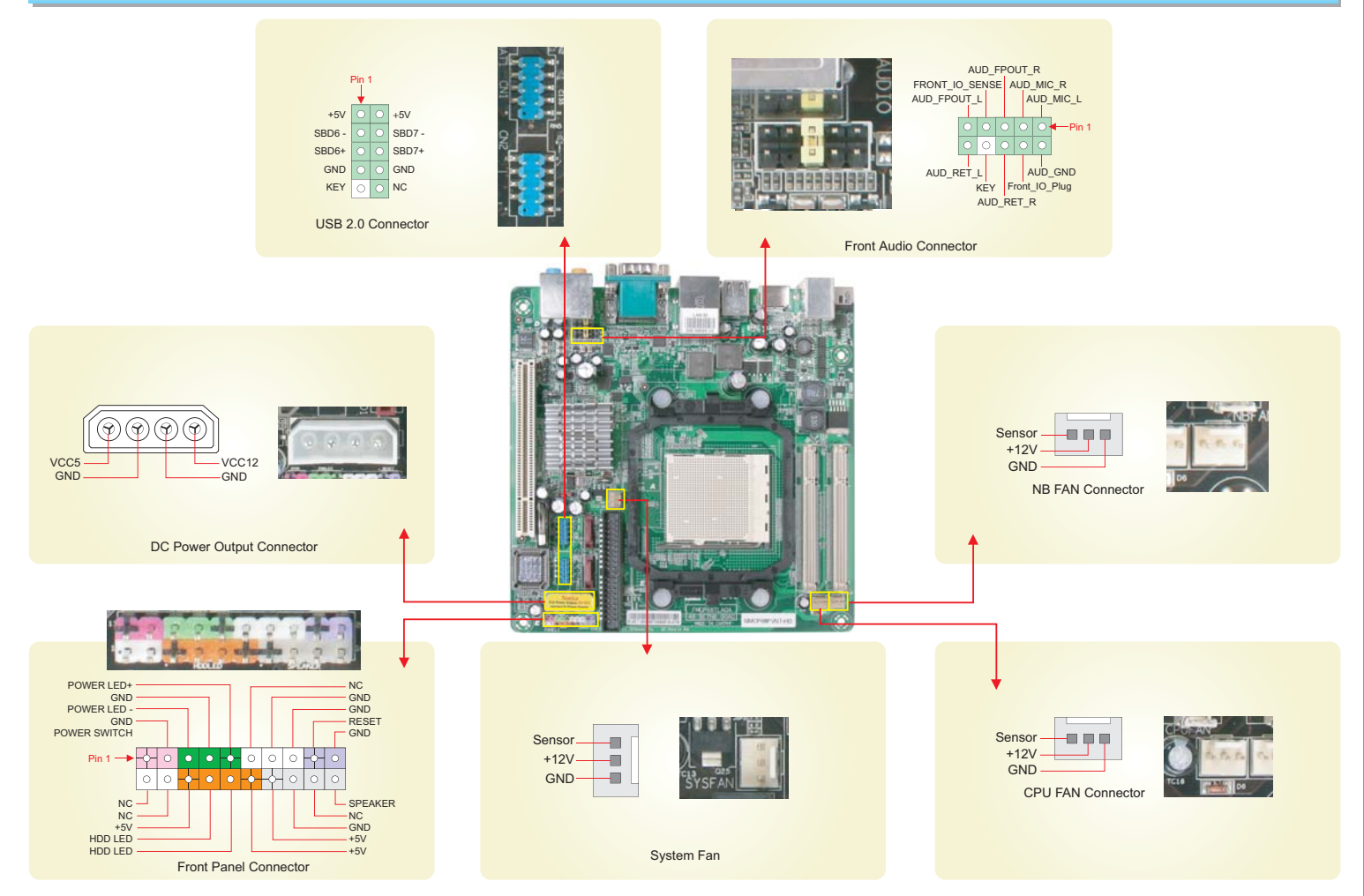

## **Back Panel Connections**

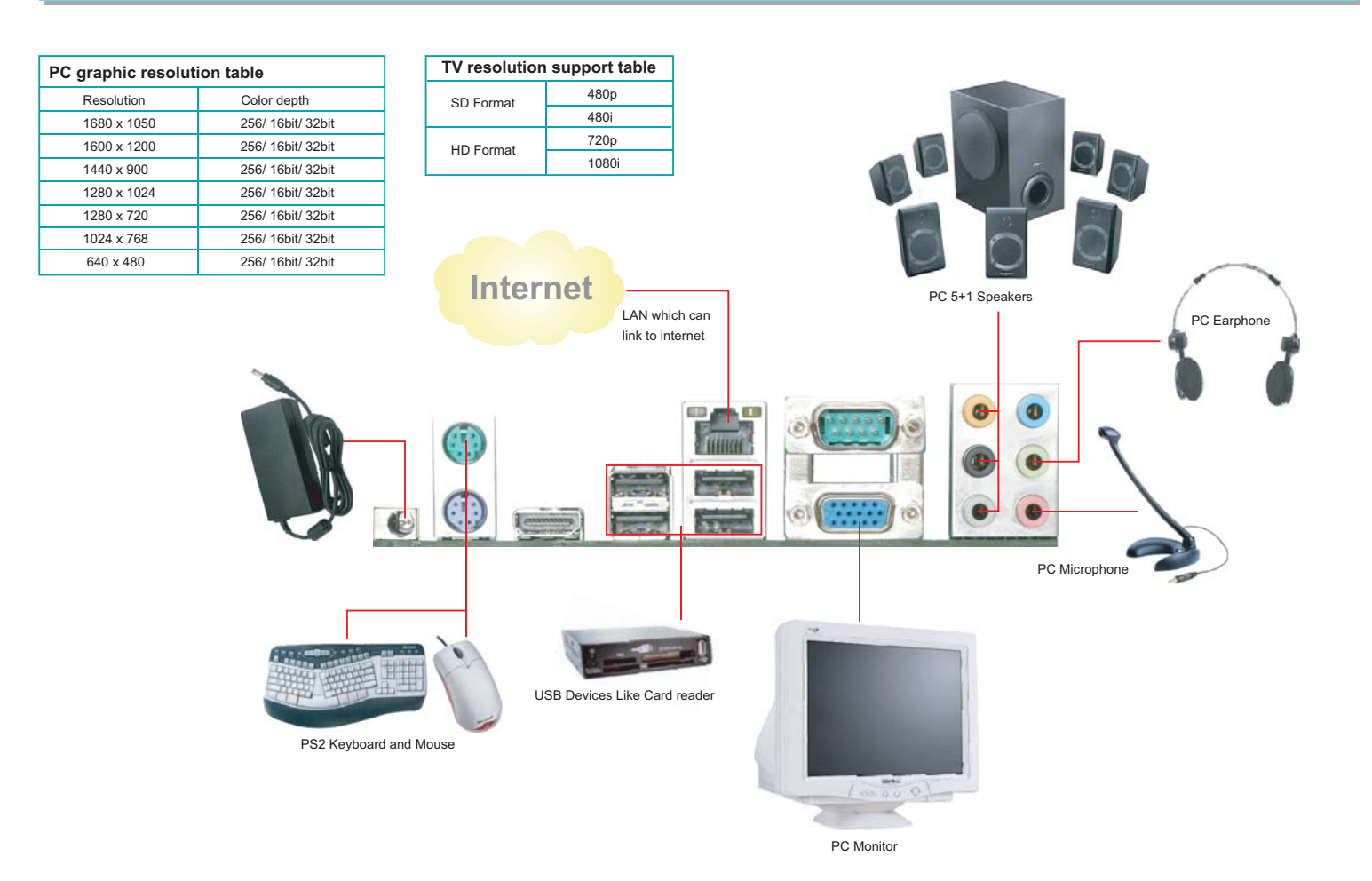

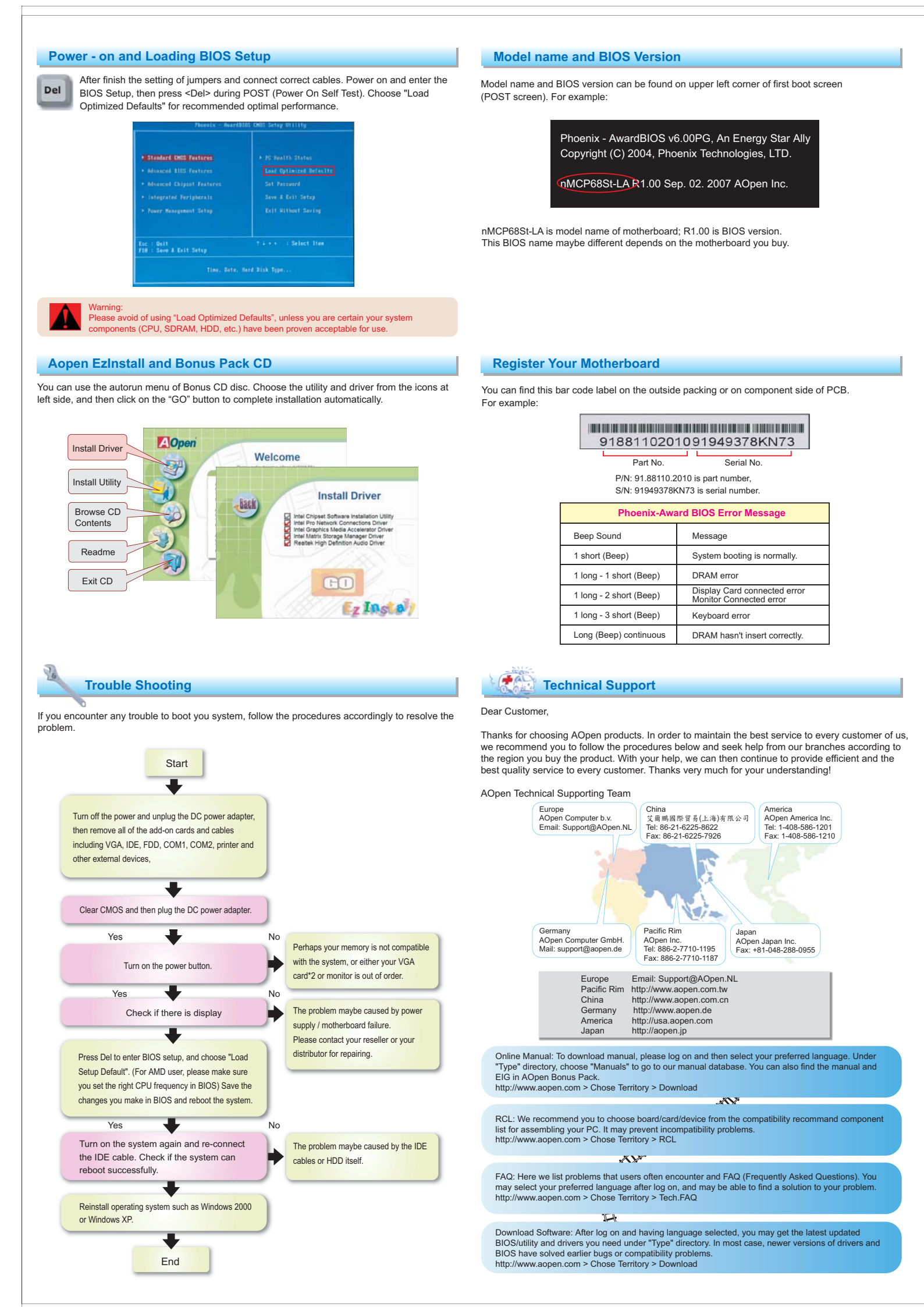